## **Visual Studio 2010 Console Application**

 Use the start menu to Open Visual C++ 2010. You might have the Express Edition installed or you might have to open Visual Studio and choose C++ 2010. The following screen shots have the Express Edition, so your screen might look slightly different. The steps to follow are the same.

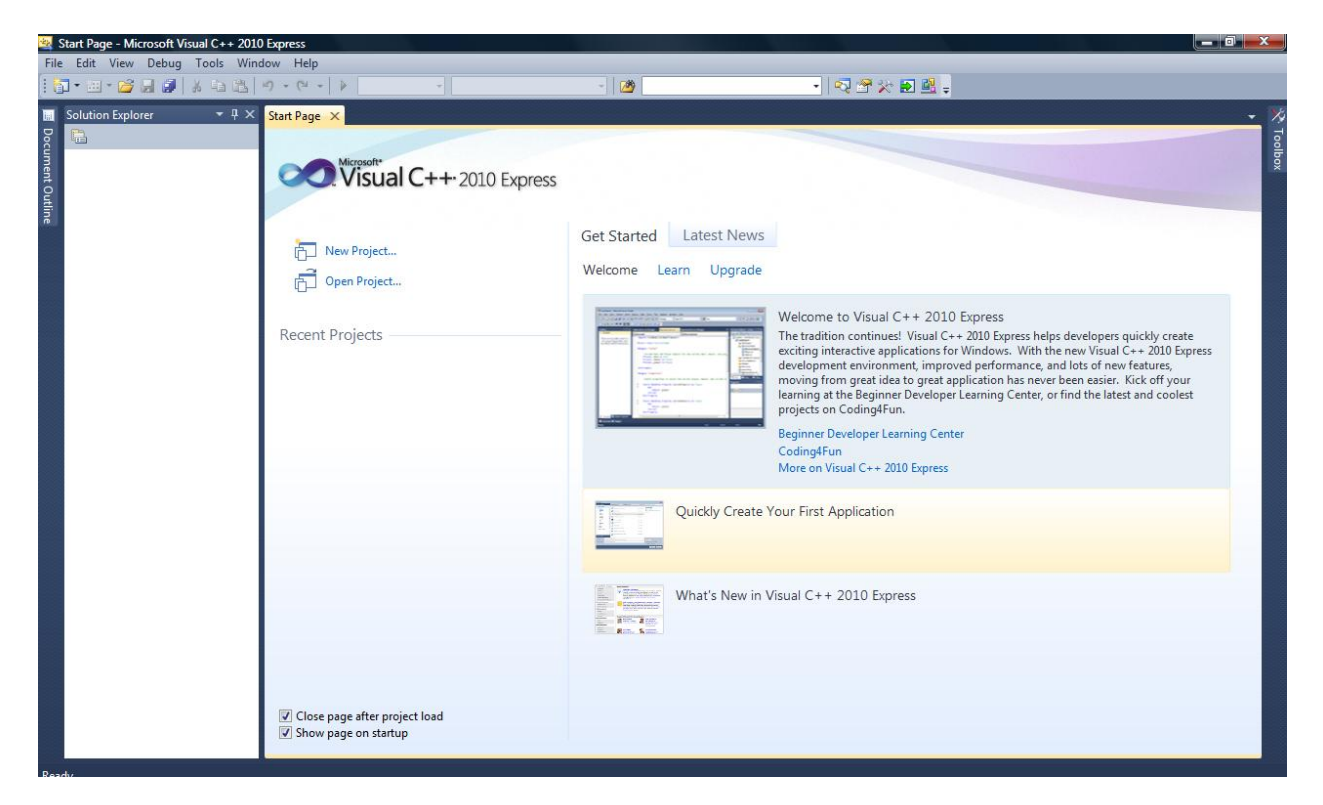

2. To open a new project, choose File, New, Project

| New                    | ,            | Project                    | Ctrl+Shift+N      | -   💀 🕾 🖗 🖬 🕮 🖕                                                                                                    |
|------------------------|--------------|----------------------------|-------------------|----------------------------------------------------------------------------------------------------|
| Open                   | ,            | D File                     | Ctrl+N            |                                                                                                    |
| Close                  |              | Project From Existing Code |                   |                                                                                                    |
| Close Solution         |              | Microsoft*                 |                   |                                                                                                    |
| Save Selected Items    | Ctrl+S       | Visual C++ 2010            | Express           |                                                                                                    |
| Save Selected Items As |              |                            | And Real ages     |                                                                                                    |
| Save All               | Ctrl+Shift+S |                            |                   |                                                                                                    |
| Page Setup             |              | New Project                | Get Started Lates | t News                                                                                                    |
| Print                  | Ctrl+P       | Contraction of the second  | Welcome Learn U   | lpgrade                                                                                                    |
| Exit                   | Alt+F4       | Open Project               |                   |                                                                                                    |
| Exit                   | Rece         | nt Projects                |                   | Welcome to Visual C++ 2010 Express<br>The tradition continues! Visual C++ 2010 Express helps developers quickly create<br>exclosing interactive applications for Vindows. With the new Visual C++ 2010 Express<br>development environment, improved performance, and lots of new features,<br>development environment, improved performance, and lots of new features,<br>development environment, improved performance, and lots of new fea |

- 3. Choose *Win32 Console Application*.
- 4. Give your project a name (the Solution Name will be automatically filled in)
- 5. Click OK.

| Explorer |                  |                      |             |                             |            | 2                                                     |                                             |
|----------|------------------|----------------------|-------------|-----------------------------|------------|-------------------------------------------------------|---------------------------------------------|
|          | New Project      | _                    |             |                             | _          |                                                       |                                             |
|          | Recent Templates |                      | Sort by: [  | Default 🔹                   |            | Search Installed Templates                            | 2                                           |
|          | A Visual Cont    | S                    | *           | Class Library               | Visual C++ | Type: Visual C++                                      |                                             |
|          | CLR<br>Win32     |                      | <b>*</b>    | CLR Console Application     | Visual C++ | A project for creating a Win32 console<br>application |                                             |
|          | General          |                      | 44          | CLR Empty Project           | Visual C++ |                                                       |                                             |
|          |                  |                      | *4          | Empty Project               | Visual C++ |                                                       |                                             |
|          |                  |                      |             | Makefile Project            | Visual C++ |                                                       | uickly create<br>++ 2010 Expre<br>features, |
|          |                  |                      | <u></u>     | Win32 Console Application   | Visual C++ |                                                       | lick off your<br>and coolest                |
|          |                  |                      |             | Win32 Project               | Visual C++ |                                                       |                                             |
|          |                  |                      |             | Windows Forms Application   | Visual C++ |                                                       |                                             |
|          |                  |                      |             |                             |            |                                                       |                                             |
|          |                  |                      |             |                             |            |                                                       |                                             |
|          | Name:            | FirstProject         |             |                             |            |                                                       |                                             |
|          | Location:        | c:\users\sarah\      | documents\\ | risual studio 2010\Projects | •          | Browse                                                |                                             |
|          | Solution name:   | FirstProject         |             |                             |            | Create directory for solution                         |                                             |
|          |                  |                      |             |                             |            | OK Cancel                                             |                                             |
|          | V Clos           | se page after projec | t load      |                             |            |                                                       |                                             |
|          | Sho              | w page on startup    |             |                             |            |                                                       |                                             |

## 6. Click Next.

| Start Page - I                                                                                                    | Microsoft Visual C++ 2010 Exp           | press                             | 1/C - 04/0 - 1/C - 0.1/C - 1                                                                                                    |                                                                                                    |                                         |
|----------------------------------------------------------------------------------------------------|-----------------------------------------|-----------------------------------|----------------------------------------------------------------------------------------------------|----------------------------------------------------------------------------------------------------|-----------------------------------------|
| File Edit Vie                                                                                                    | w 🕴 Debug Tools Wind                    | dow Help                          |                                                                                                    |                                                                                                    |                                         |
|                                                                                                    | 3 B B   & b B   9                       | - (* - 📮 - 🖏 - 1) -               | * 29                                                                                                    | - 💌 😒 🏷 🖬 💆 -                                                                                                    | ] • •                                   |
| Paste 🛷 F                                                                                                    | -<br>                                   | Win32 Application Wizard - FirstP | Project1                                                                                                    | 2                                                                                                    |                                         |
| Clipbo                                                                                                    | anager ▼ ₽ × Sta                        | Welcome                           | to the Win32 Application Wizard                                                                                                    |                                                                                                    | - X Toolboo                             |
| Word has reco<br>files. Save the<br>keep.<br>Available file<br>@ cs12<br>Vers<br>9:35<br>@ softy<br>Vers<br>9:42<br>@ HOM<br>Vers<br>12:1<br> | I C++ project is loaded.                | Overview<br>Application Settings  | These are the current project settings:<br>• Console application<br>Click Finish from any window to accept the current setting<br>After you create the project, see the project's readme.txt<br>about the project features and files that are generated.                                                                                                    | rs.<br>file for information<br>010 Express<br>I C++ 2010 Express helps<br>ing interactive application<br>(C++ 2010 Express<br>proved performance, and<br>great idea to great applic<br>your learning at the Beg<br>find the latest and cooles | ns for<br>A lots<br>ation<br>inner<br>t |
| Which file Creating project Cost                                                                                                    | Sh<br>Re Class Prop R<br>'FirstProject' | 5 Code Definition Window 📃 Outpu  | <previous next=""> Fillen Fillen</previous> | ish Cancel                                                                                                    |                                         |
| Page: 2 of 7 Words: 233                                                                                                    | 10                                      | ΥĽ                                | W W                                                                                                    |                                                                                                    | 100% 🕤 🔍 🕀                              |
|                                                                                                    | 😂 "Start without deb 🥻                  | 🔰 Creating Comman 🧗 👔 CSC12       | 26 🛛 🖬 startingVC++2010 🖬 Do                                                                                                    | cument1 - Micr 🤐 Start Page - Micros                                                                                                    | K 🥯 💻 🔞 🚯 🕩 11:52 AM                    |

7. Click *Console Application* and *Empty Project*, and then *Finish*.

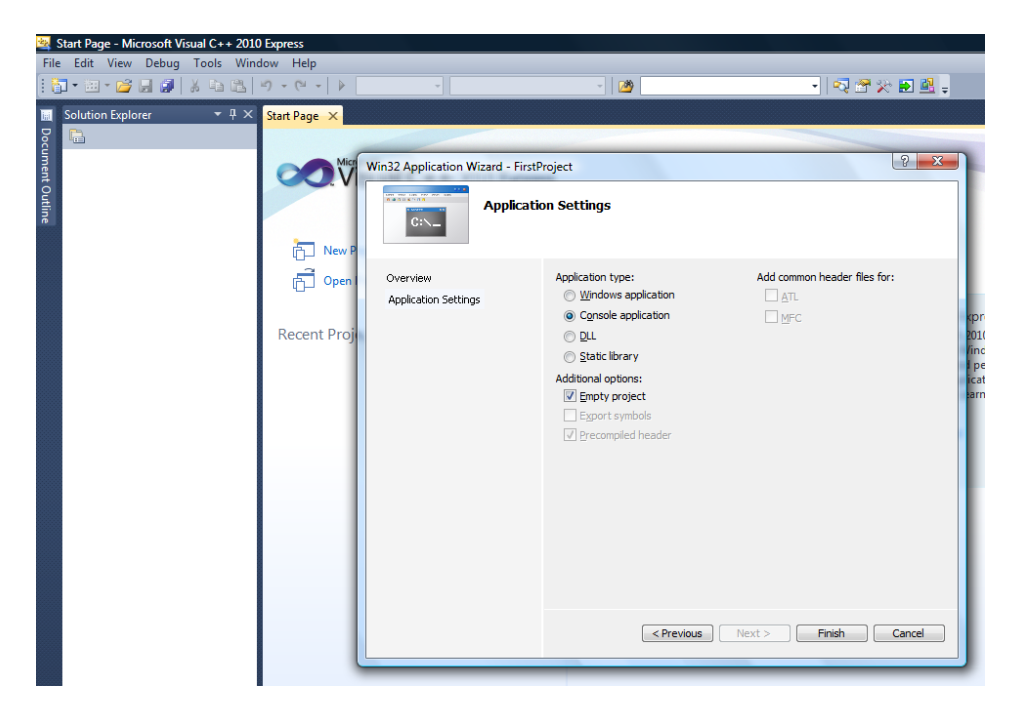

8. Add a source file to your project by **right** clicking *Source Files* in the Solution Explorer window. Choose *Add*, *New Item*.

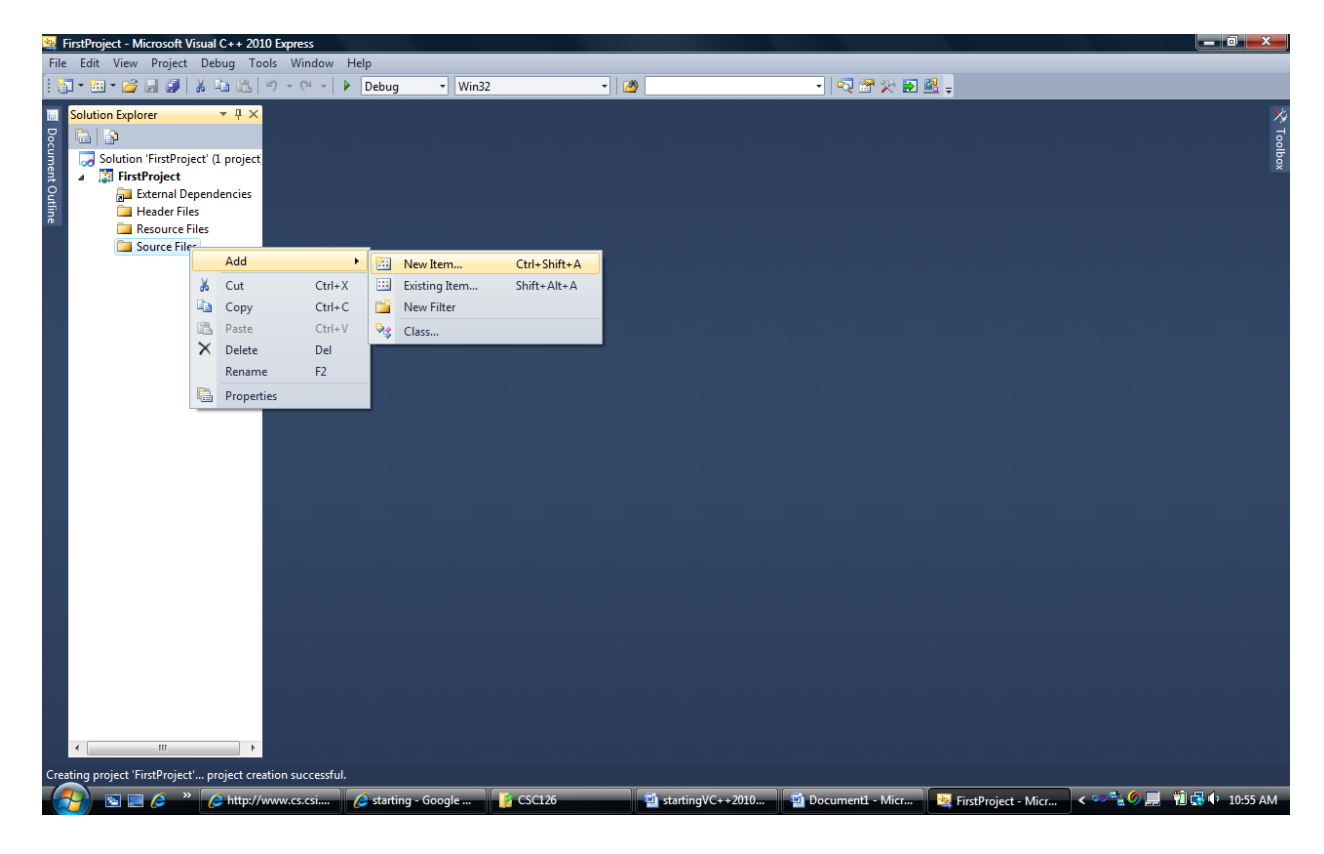

- With Visual C++ chosen on the left hand side of the window, choose C++ File (.cpp) under Templates.
- 10. Type in a name of the file.
- 11. Click Add.

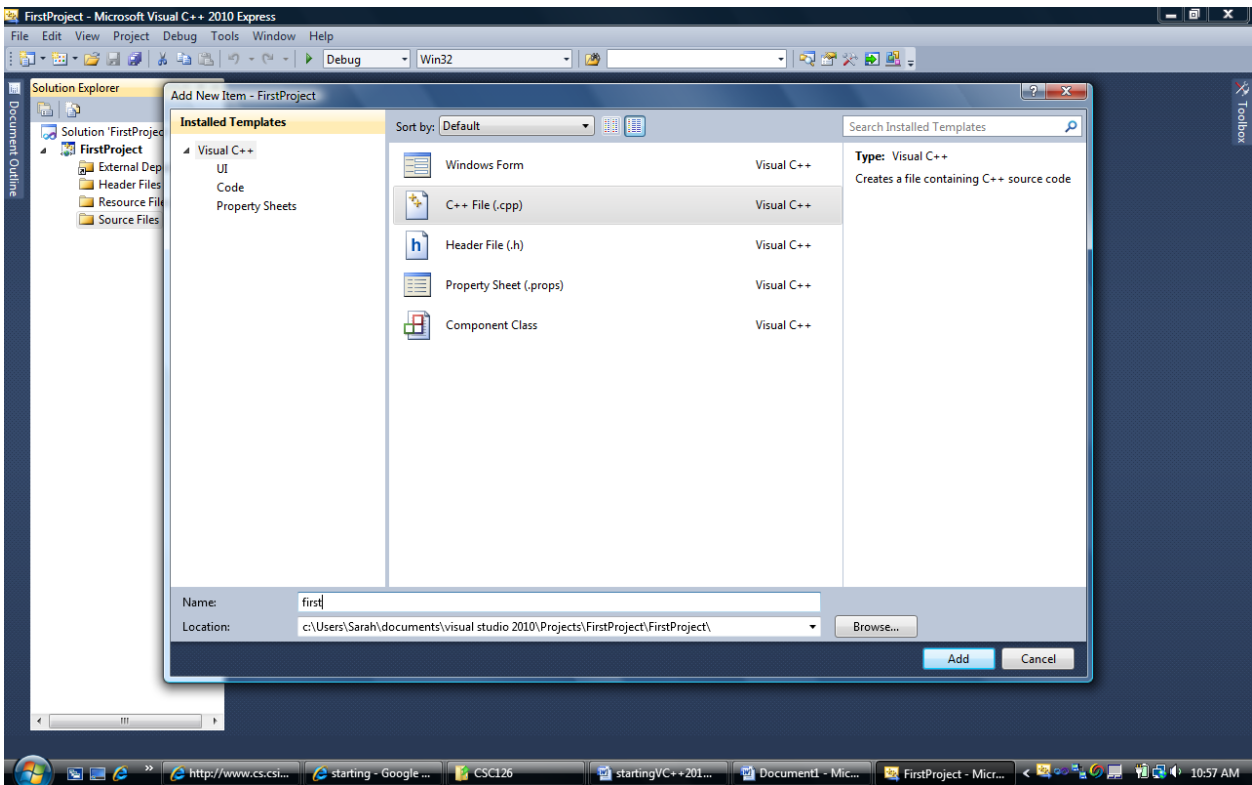

12. Type the following code into the source file window.

```
#include<iostream>
using namespace std;
int main()
{
     cout << "Hello World";
     return 0;
}</pre>
```

| 🛓 First                 | Project - Microsoft Visual C++ 2010 Express                                                                                                    |              |              |                                       | - 0 - X      |           |
|-------------------------|----------------------------------------------------------------------------------------------------|--------------|--------------|---------------------------------------|--------------|-----------|
| File E                  | dit View Project Debug Tools Window Help                                                                                                    |              |              |                                       |              |           |
| i 🛅 •                   | 🛅 🕶 🚰 🛃 🥔   🕉 🖏 🖏 🤫 + 🔍 -   🕨 Debug 🕞 Win32 💦 👘 🖄 👘 🔧 🖥                                                                                                    | 2 🖳 🖕        |              |                                       |              |           |
| 1 💽 🎙                   | ≥ <b>b</b> _ A≥   Ξ ≌ -                                                                                                    |              |              |                                       |              |           |
| Solution State Solution | <pre>Ution Explorer Ubbug Wind2 Ubbug Wind2 Ubbug Wind</pre> |              |              |                                       |              | 😤 Toolbox |
| 4                       | · · · · · · · · · · · · · · · · · · ·                                                                                                    |              |              |                                       | v<br>F       |           |
| Parsing                 | included files (28 of 28) - c/Drogram Files) Microsoft Visual Studio 10 0/V/C/include/vlocinfo h                                                                                                    | Ln 10        | Col 1        | Ch1                                   | INS          |           |
|                         |                                                                                                    | Ln 10        |              |                                       |              | _         |
|                         | 🖉 🔚 🥭 🛛 🚰 tatting - Google 🥐 Scale Google 👘 CSC126 👘 🔤 starting VC++201 🖓 Document1 - Mic                                                                                                    | FirstProject | - Micr < 🕰 🖉 | · · · · · · · · · · · · · · · · · · · | 👥 🖓 10:59 AN |           |

13. Build your project using the *Debug* menu and choosing *Build Solution* 

| 4     | FirstProject - Microsoft V | lisual     | C++ 2010 Express                                       |                              |                                                                        |                                                                                 |                                                                   |                      | -      |
|-------|----------------------------|------------|--------------------------------------------------------|------------------------------|------------------------------------------------------------------------|---------------------------------------------------------------------------------|-------------------------------------------------------------------|----------------------|--------|
| Fil   | e Edit View Project        | Deb        | ug Tools Window Help                                   |                              |                                                                        |                                                                                 |                                                                   |                      |        |
| 1     | 🗊 • 📴 • 📂 🛃 🥔              |            | Start Debugging                                        | F5                           | • Win32                                                                | - 2                                                                             | - 🖂 🕾 🔆 🖬 🖕                                                       |                      |        |
| 11    | 🎬 🚟   🚠 📮 ! 🗔 🗞            | 凿          | Build Solution                                         | F7                           |                                                                        |                                                                                 |                                                                   |                      |        |
| 1     | Solution Explorer          | <b>9</b> 1 | Step Into                                              | F11                          |                                                                        |                                                                                 |                                                                   |                      | ×      |
| Doc   | 🕒   🚱   🖻                  | G⊒         | Step Over                                              | F10                          |                                                                        |                                                                                 | - =♥ main()                                                       |                      | ā      |
| ume   | 🌄 Solution 'FirstProj      | e          | Toggle Breakpoint                                      | F9                           | >                                                                      |                                                                                 | <pre>- * * * * * * * * * * * * * * * * * * *</pre>                | ÷.                   | olloox |
| int O | ⊿ SirstProject             |            | Windows                                                | •                            | td;                                                                    |                                                                                 |                                                                   | <u>^</u>             |        |
| utlin | 🕞 📄 Header File            | -          | Clear All DataTips                                     |                              |                                                                        |                                                                                 |                                                                   |                      |        |
| P     | 🚞 Resource F               |            | Export DataTips                                        |                              | n World":                                                              |                                                                                 |                                                                   |                      |        |
|       | Source File                | -          | Import DataTips                                        |                              | ,,                                                                     |                                                                                 |                                                                   |                      |        |
|       | en tirst.cp                | ۴          | Options and Settings                                   |                              |                                                                        |                                                                                 |                                                                   |                      |        |
|       |                            |            | L1                                                     |                              |                                                                        |                                                                                 |                                                                   |                      |        |
|       |                            |            |                                                        |                              |                                                                        |                                                                                 |                                                                   |                      |        |
|       |                            |            | 100 % 👻 🖣                                              |                              |                                                                        |                                                                                 |                                                                   | • •                  |        |
|       |                            |            | Output                                                 |                              |                                                                        |                                                                                 |                                                                   | <b>-</b> ₽ ×         |        |
|       |                            |            | Show output from:                                      | Build                        |                                                                        | -   ₿   ₀                                                                       | 1 L)   🔆   🔁                                                      |                      |        |
|       |                            |            | 1> Build<br>1> first.cpp<br>1> FirstProje<br>===== Bui | starte<br>ct.vcxp<br>ld: 1 9 | ed: Project: FirstPro<br>proj -> c:\users\sara<br>succeeded, 0 failed, | >ject, Configuration: De<br>ah∖documents∖visual stud<br>θ up-to-date, θ skipped | bug Win32<br>io 2010\Projects\FirstProject\Debug\FirstProject.exe | E                    |        |
|       | < III                      |            | - +                                                    | _                            |                                                                        |                                                                                 |                                                                   | · · ·                |        |
| Bui   | ild succeeded              | _          |                                                        |                              |                                                                        |                                                                                 |                                                                   |                      |        |
| (     | 💫 🖻 🗖 🏉 »                  | 6          | http://www.cs.csi 🌔 s                                  | tarting -                    | Google 👔 CSC126                                                        | istartingVC+                                                                    | +201 👜 Document1 - Mic 🥺 FirstProject - Micr < 💐 🕫                | 🚬 🌀 📃 📲 🔂 🔶 11:05 AN | м      |

14. Run your program by CTL-F5 or choosing Start Without Debugging from the Debug menu. If this option is not available under the Debug menu you can do the following: Tools-Customize-choose Command Tab-Select Debug-Add Command-Select Debug Categories-Select Start Without Debugging- OK

| 9.              | 🖳 FirstProject - Microsoft Visual C++ 2 | 010 E | xpress                  |               | 2010 ME (2017 1          |             |                | X                |
|-----------------|-----------------------------------------|-------|-------------------------|---------------|--------------------------|-------------|----------------|------------------|
| Ho              | File Edit View Project Build 🕪          | Deb   | oug Tools Window Help   |               |                          |             |                |                  |
|                 | 🔁 • 🔛 • 📂 🛃 🕔   👗 🖦 🖎                   | 1     | Windows                 | •             | - <u>@</u>               | - 🔍 🕾 🕺 🎾 🖬 | * <del>.</del> |                  |
| Paste ar        | 🛗 📇   🚠 📜 🗔 💫 📐 🗛   🗄                   |       | Start Debugging         | F5            | 1) 💷 🖬 🔿 🖼 🗊 🗍 Hex 👒 📑 - |             |                |                  |
| Clipbo          | Property Manager                        | ۹Þ    | Start Without Debugging | Ctrl+F5       |                          |             | - 14           |                  |
| J 10 - 15       |                                         |       | Attach to Process       |               |                          |             |                |                  |
| Document Re     | FirstProject                            |       | Exceptions              | Ctrl+Alt+E    |                          |             | è              | į                |
| Word has reco   | lent                                    | ۶     | Step Into               | F11           |                          |             | × ×            |                  |
| files. Save the | e Outli                                 | Ç⊒    | Step Over               | F10           |                          |             |                |                  |
| Reep.           | P                                       |       | Toggle Breakpoint       | F9            |                          |             |                |                  |
| Available file  | e                                       |       | New Breakpoint          | •             |                          |             | -              |                  |
| CS12            | 2                                       | 20    | Delete All Breakpoints  | Ctrl+Shift+F9 |                          |             | 1              |                  |
| 9:35            | 5                                       |       | Clear All DataTips      |               |                          |             |                |                  |
|                 | -                                       |       | Export DataTips         |               |                          |             |                |                  |
| Softwork Vers   | N<br>Sa                                 |       | Import Data Lips        |               |                          |             |                |                  |
| 9:42            | 2                                       | -     | Options and Settings    |               |                          |             |                |                  |
|                 |                                         | L     |                         |               |                          |             |                |                  |
| Vers            |                                         |       |                         |               |                          |             |                |                  |
| 12:1            | 1                                       | 10    | 0 % - 4                 |               |                          |             | • •            |                  |
|                 |                                         | 0     | utput                   |               |                          |             | <b>-</b> ₽ ×   |                  |
|                 |                                         | s     | how output from: Build  |               | - 🗟 🎝 式 🖬                |             |                |                  |
|                 |                                         | Е     |                         |               |                          |             | ×              |                  |
|                 |                                         |       |                         |               |                          |             |                |                  |
|                 |                                         |       |                         |               |                          |             |                |                  |
|                 |                                         |       |                         |               |                          |             |                |                  |
|                 | 1                                       |       |                         |               |                          |             | *              |                  |
|                 | Solut 🧟 Class 🔜 Prop.                   |       | Code Definition Window  | Output        |                          |             | ,              |                  |
|                 | Parch                                   |       |                         |               | la1                      | Coll Chl    | INIS .         |                  |
| 🕑 Which file    | Reauy                                   |       |                         |               | LNI                      | COT COT     |                |                  |
|                 | Close                                   |       |                         |               |                          |             |                | •                |
| Dana Zat Z      | Wender 220 K                            |       |                         |               |                          |             | 00%            |                  |
| Page: / of 7    | woras: 230 🥸                            |       |                         |               |                          |             |                | 6                |
| age: 7 of 7     | Close<br>Words: 230                     |       |                         | 000100        |                          |             | 00% 🕤 🗸        | 1<br>0<br>7<br>0 |